# Actualización de FMC en alta disponibilidad

# Contenido

| Introducción                                     |
|--------------------------------------------------|
| Prerequisites                                    |
| Requirements                                     |
| Componentes Utilizados                           |
| Antecedentes                                     |
| Pre-actualización                                |
| Procedimiento de actualización                   |
| Paso 1. Pausar sincronización                    |
| Paso 2. Cargar el paquete de actualización       |
| Paso 3. Comprobación de preparación              |
| Paso 4. Instalación del paquete de actualización |
| Paso 5. Actualizar par activo                    |
| Paso 6. Active el CSP deseado                    |
| Validación                                       |

## Introducción

Este documento describe los pasos para actualizar un entorno de Secure Firewall Management Center (FMC) en alta disponibilidad (HA).

## Prerequisites

## Requirements

Cisco recomienda tener conocimientos de estos temas:

- Conceptos de alta disponibilidad
- Configuración segura de FMC

#### **Componentes Utilizados**

La información de este documento se basa en Virtual Secure FMC, versión 7.1.0.

La información que contiene este documento se creó a partir de los dispositivos en un ambiente de laboratorio específico. Todos los dispositivos que se utilizan en este documento se pusieron en funcionamiento con una configuración verificada (predeterminada). Si tiene una red en vivo, asegúrese de entender el posible impacto de cualquier comando.

## Antecedentes

La actualización debe ser de un par a la vez.

En primer lugar, detenga la sincronización entre los pares.

A continuación, la actualización debe realizarse primero en el modo de espera, seguida del FMC activo.

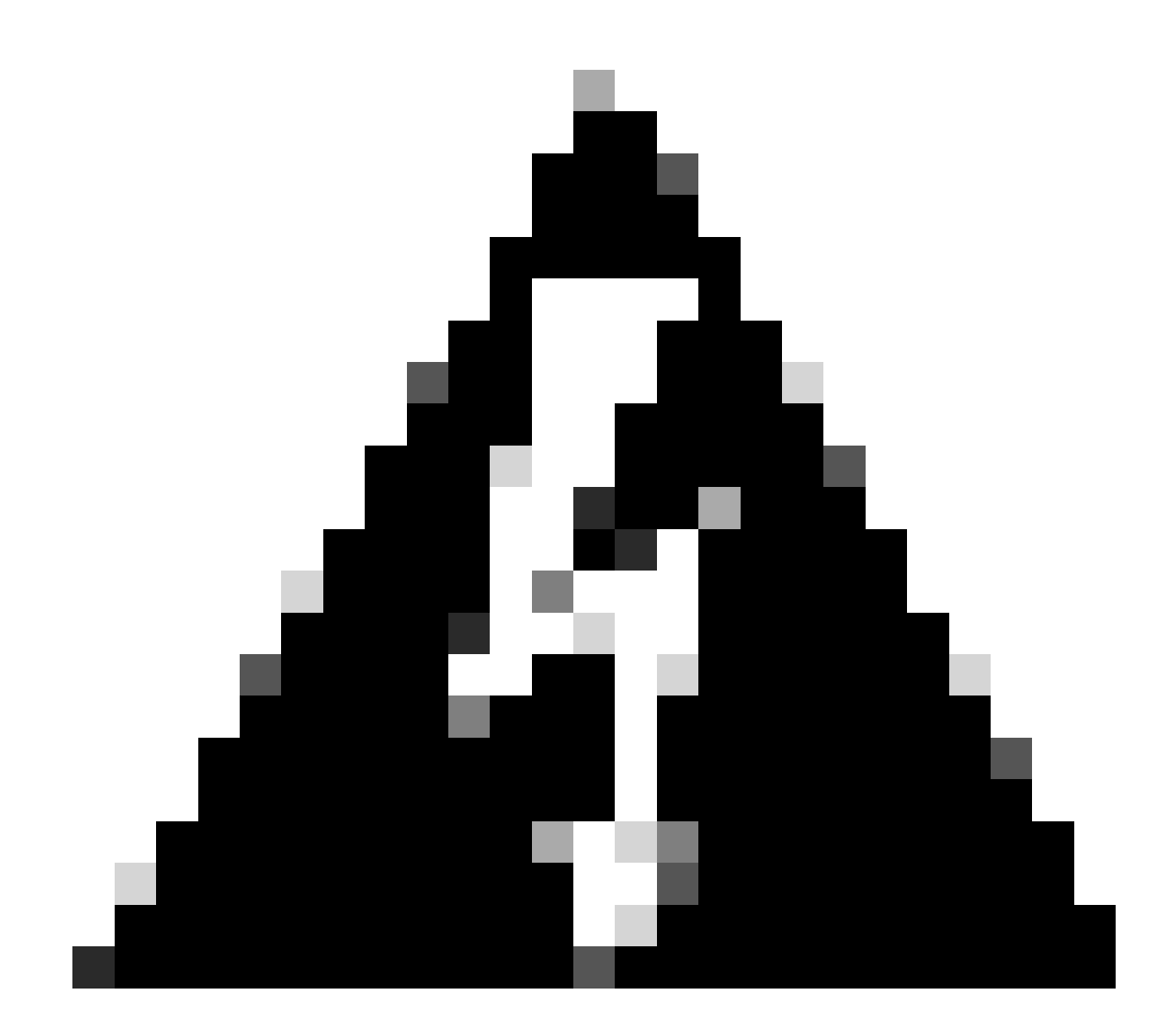

Advertencia: Mientras el par en espera está trabajando en comprobaciones previas/instalación, ambos pares cambian a activo; esto se denomina split-brain. Se espera totalmente durante la actualización. Durante este tiempo, no debe realizar ni implementar ningún cambio en la configuración.

Si realiza algún cambio en la configuración, se puede perder después de reiniciar la sincronización.

## Pre-actualización

1. Planifique su ruta de actualización. En las implementaciones de FMC, normalmente se

actualiza el FMC y, a continuación, sus dispositivos administrados. Sepa siempre qué actualización acaba de realizar y cuál es la siguiente.

- 2. Lea todas las directrices de actualización y planifique los cambios de configuración.
- 3. Compruebe el ancho de banda. Asegúrese de que la red de gestión dispone del ancho de banda necesario para realizar transferencias de datos de gran tamaño.
- 4. Programar ventanas de mantenimiento.
- Realice una copia de seguridad de la configuración antes y después de la actualización.
   System > Back up / Restore > Copia de seguridad de Firepower Management. Descargue la copia de seguridad en el equipo local.
- 6. Actualice el alojamiento virtual. Esto es necesario cuando se ejecuta una versión anterior de VMware.
- 7. Compruebe las configuraciones.
- Verifique la sincronización NTP.
   FMC: Elija System > Configuration > Time.
   Dispositivos: utilice el comando CLI show time.
- 9. Compruebe el espacio en disco.
- 10. Implemente configuraciones. En las implementaciones de alta disponibilidad de FMC, solo es necesario realizar la implementación desde el par activo.
- 11. Marque las tareas en ejecución. Asegúrese de que no hay implementaciones pendientes.

## Procedimiento de actualización

Paso 1. Pausar sincronización

En la unidad activa, vaya a la pestaña High Availability en el FMC.

System > Integration > High Availability

|                  | <br>Deplo                    | y Q 🔮 🔅 🛛 admi |
|------------------|------------------------------|----------------|
| Configuration    | Logging                      | Monitoring     |
| Users            | Security Analytics & Logging | Audit          |
| Domains          |                              | Syslog         |
| Integration      | Health                       | Statistics     |
| SecureX New      | Monitor                      |                |
| Updates          | Policy                       | Tools          |
|                  | Events                       | Backup/Restore |
| Licenses         | Exclude                      | Scheduling     |
| Smart Licenses   | Monitor Alerts               | Import/Export  |
| Classic Licenses |                              | Data Purge     |

Pausar sincronización. Seleccionar sistema e integración

| Firepower Management Center<br>System / Integration / High Availability | Overview Analysis Policies Devices Objects AM                        | P Intelligence   |                                                 | Deploy 🔍 💕 🌣 🞯 admin 🕶                          |
|-------------------------------------------------------------------------|----------------------------------------------------------------------|------------------|-------------------------------------------------|-------------------------------------------------|
| Cloud Services Realms Identity Sources                                  | High Availability eStreamer Host Input Client Smart Software Ma      | nager On-Prem    |                                                 | Peer Manager                                    |
|                                                                         |                                                                      |                  | Switch Peer Roles                               | Break HA     II Pause Synchronization           |
| Summary                                                                 |                                                                      | System Status    |                                                 |                                                 |
| Status                                                                  | Synchronization task is in progress                                  |                  | Local<br>Active - Primary                       | Remote<br>Standby - Secondary                   |
| Synchronization                                                         | © OK                                                                 |                  | (10.4.11.84)                                    | (10.4.11.85)                                    |
| Active System                                                           | 10.4.11.84                                                           | Operating System | 7.1.0                                           | 7.1.0                                           |
|                                                                         | ( HA synchronization time : Tue Jul 18 02:06:47 2023 )               | Software Version | 7.1.0-90                                        | 7.1.0-90                                        |
| Standby System                                                          | 10.4.11.85<br>( HA synchronization time : Tue Jul 18 02:06:00 2023 ) | Model            | Cisco Firepower Management Center for<br>VMware | Cisco Firepower Management Center<br>for VMware |

Pausar sincronización. Seleccionar alta disponibilidad

#### Seleccione Pausar sincronización.

| Firepower Management Center<br>System / Integration / High Availability | Overview Analysis Policies Devices Objects AM                        | MP Intelligence  |                                                 | Deploy 🔍 💕 🛱 🙆 admin 🕶                          |
|-------------------------------------------------------------------------|----------------------------------------------------------------------|------------------|-------------------------------------------------|-------------------------------------------------|
| Cloud Services Realms Identity Sources                                  | High Availability eStreamer Host Input Client Smart Software Mi      | anager On-Prem   |                                                 | Peer Manager                                    |
|                                                                         |                                                                      |                  | Switch Peer Roles                               | Break HA     II Pause Synchronization           |
| Summary                                                                 |                                                                      | System Status    |                                                 |                                                 |
| Status                                                                  | <ul> <li>Healthy</li> </ul>                                          |                  | Local<br>Active - Primary                       | Remote<br>Standby - Secondary                   |
| Synchronization                                                         | © OK                                                                 |                  | (10.4.11.84)                                    | (10.4.11.85)                                    |
| Active System                                                           | 10.4.11.84                                                           | Operating System | 7.1.0                                           | 7.1.0                                           |
|                                                                         | ( His synchronization time : Tue Jul 18 02:32:23 2023 )              | Software Version | 7.1.0-90                                        | 7.1.0-90                                        |
| Standby System                                                          | 10.4.11.85<br>( HA synchronization time : Tue Jul 18 02:27:29 2023 ) | Model            | Cisco Firepower Management Center for<br>VMware | Cisco Firepower Management Center<br>for VMware |

Pausar sincronización

Espere a que se detenga la sincronización. El estado debe ser Pausado por el usuario una vez finalizado.

| Summary         |                                                                                                    |
|-----------------|----------------------------------------------------------------------------------------------------|
| Status          | ▲ Degraded- Synchronization incomplete<br>( Both Management Centers are configured to run in standalone mode , Database<br>is not configured for high availability , Synchronization paused. ) |
| Synchronization | A Paused by user                                                                                                    |
| Active System   | 10.4.11.84<br>( HA synchronization time : Tue Jul 18 02:32:23 2023 )                                                                                                    |
| Standby System  | 10.4.11.85<br>( HA synchronization time : Tue Jul 18 02:27:29 2023 )                                                                                                    |

El estado de sincronización debe ser En pausa por usuario

## Paso 2. Cargar el paquete de actualización

Inicie sesión en la unidad en espera y cargue el paquete de actualización.

#### System > Updates > Upload Update

| Product Updates Download Updates Currently running software version: 7.1.0 Currently installed VDB version: build 346 ( 2021-08-24 21:48:15 ) Available Updates Readiness History                                                                                                    | s Upload U | odate |
|----------------------------------------------------------------------------------------------------|------------|-------|
| Download Update:         Currently running software version: 7.1.0         Currently installed VDB version: build 346 ( 2021-08-24 21:48:15 )         Available Updates       Readiness History                                                                                                    | s Upload U | pdate |
| Currently running software version: 7.1.0 Currently installed VDB version: build 346 ( 2021-08-24 21:48:15 ) Available Updates Readiness History                                                                                                    |            |       |
| Currently installed VDB version: build 346 ( 2021-08-24 21:48:15 ) Available Updates Readiness History                                                                                                    |            |       |
| Available Updates Readiness History                                                                                                    |            |       |
| Available opdates interview interview intervie |            |       |
|                                                                                                    |            |       |
| Type Version Date Reboot                                                                                                    |            |       |
| Cisco Firepower Mgmt Center Patch 7.1.0.1-28 Tue Feb 22 23:32:26 UTC 2022 Yes                                                                                                    | <b>≆</b> i | ì     |
| Cisco FTD Upgrade         7.0.4-55         Sun Aug 7 19:43:24 UTC 2022         Yes                                                                                                    |            |       |

Cargar el paquete de actualización

Examine el paquete descargado anteriormente de la versión que se va a actualizar.

| Curre                             | ently running software version: 7.1.0                          |
|-----------------------------------|----------------------------------------------------------------|
| Updates                           |                                                                |
| Upload software updates and patch | nes here.                                                      |
| Action                            | Upload local software update package                           |
|                                   | O Specify software update source (FTD devices only)            |
| Package                           | Browse Cisco_Secure_FW_Mgmt_Center_Upgrade-7.2.4-169.sh.REL.ta |
|                                   | Cancel                                                         |
|                                   | Cancel Uploa                                                   |

Seleccionar archivo de actualización

## Paso 3. Comprobación de preparación

Realice una comprobación de disponibilidad en el dispositivo que se va a actualizar.

Haga clic en el icono install junto al paquete de actualización correspondiente.

| cisco Product             | Updates Devices         | AMP                        |                              | Q                | 🦻 🌣 🔞 admin 🗸 |
|---------------------------|-------------------------|----------------------------|------------------------------|------------------|---------------|
| Product Upda              | es                      |                            |                              |                  |               |
|                           |                         |                            |                              | Download Updates | Upload Update |
| Currently runnin          | software version: 7.1.  | 0                          |                              |                  |               |
| Currently installe        | d VDB version: build 34 | 46 ( 2021-08-24 21:48:15 ) |                              |                  |               |
| Available Up              | ates Readiness Hi       | story                      |                              |                  |               |
|                           |                         |                            |                              |                  |               |
| Туре                      |                         | Version                    | Date                         | Reboot           |               |
| Cisco Secure F<br>Upgrade | W Mgmt Center           | 7.2.4-169                  | Wed May 10 12:48:58 UTC 2023 | Yes              | 54 P          |
|                           |                         |                            |                              |                  |               |

Instalar paquete de actualización para comprobación de preparación

Seleccione el dispositivo que desea comprobar y haga clic en Comprobar preparación.

| FMC Devices AMP                                                                                                    |                                                         |                            |                              | ९ 🔮 🌣 🛛                   | admin 🔻 |
|----------------------------------------------------------------------------------------------------|---------------------------------------------------------|----------------------------|------------------------------|---------------------------|---------|
| Product Updates                                                                                                    |                                                         |                            |                              |                           |         |
| Currently running software version: 7.1.0                                                                                 |                                                         |                            |                              |                           |         |
| Selected Update<br>Type Cisco Secure FW Mgmt Centry<br>Version 7.2.4-169<br>Date Wed May 10 12:48:58 UTC 20<br>Reboot Yes | er Upgrade<br>023                                       |                            | By Grou                      | p                         | ×       |
| Vingrouped (1 total)                                                                                                    | Compatibility Check                                     | Readiness Check<br>Results | Readiness Check<br>Completed | Estimated<br>Upgrade Time | î       |
| firepower<br>10.4.11.85 - Cisco Firepower Management Center for VMware<br>V7.1.0                                          | <ul> <li>Compatibility check passed. Proceed</li> </ul> | with                       |                              | 35 min                    | T       |
|                                                                                                    |                                                         |                            | Back                         | eck Readiness             | Install |

#### Seleccione Comprobar preparación

El progreso se puede comprobar en el centro de mensajes.

#### Mensajes > Tareas > En ejecución

|                              |                                         | 1d3K3                                 |             |            |          |    |
|------------------------------|-----------------------------------------|---------------------------------------|-------------|------------|----------|----|
| 20+ total                    | 0 waiting 1 m                           | unning 0 retrying                     | 20+ success | 5 failures | Q Filter |    |
| Readiness (<br>[50%] Running | Check For versio<br>g script 000_start/ | n: 7.2.4-169<br>110_DB_integrity_cheo | ck.sh       |            |          | 3m |

Comprobación de preparación en curso

Una vez completado, puede ver el estado en los resultados de la comprobación de preparación.

Si tiene éxito, puede continuar con la instalación del paquete.

#### Paso 4. Instalación del paquete de actualización

Seleccione el dispositivo que desea actualizar. Haga clic en Instale.

| Product Updates                                                                                                    |                                                           |                         |                           |                        |         |
|----------------------------------------------------------------------------------------------------|-----------------------------------------------------------|-------------------------|---------------------------|------------------------|---------|
| Currently running software version: 7.1.0                                                                                           |                                                           |                         |                           |                        |         |
| Selected Update<br>Type Cisco Secure FW Mgmt Center Upgrade<br>Version 7.2.4-169<br>Date Wed May 10 12:48:58 UTC 2023<br>Reboot Yes |                                                           |                         |                           | By Group               | v       |
| V. Ungrouped (1 total)                                                                                                    | Compatibility Check                                       | Readiness Check Results | Readiness Check Completed | Estimated Upgrade Time | 1       |
| 10.4.11.85 - Cisco Firepower Management Center for VMware v7.1.0                                                                    | Compatibility check passed. Proceed with readiness check. | Success                 | 2023-07-18 00:05:22       | 35 min                 | T       |
|                                                                                                    |                                                           |                         | Bac                       | k Check Readiness      | Install |
|                                                                                                    |                                                           |                         |                           |                        |         |

Instalación del paquete de actualización

Advertencia para el cerebro partido, haga clic en Aceptar.

| y   | ① 10.88.243.115:43085                                                                                                    |                        | is Ch |
|-----|----------------------------------------------------------------------------------------------------|------------------------|-------|
| ibi | After both FMCs are updated, FMC high availability will b<br>brain. Click 'Make Me Active' after choosing the right Ac<br>to resolve split brain. | e in split<br>tive FMC | cces  |
|     |                                                                                                    | ок                     |       |
|     |                                                                                                    |                        |       |

Advertencia sobre la división del cerebro

El progreso se puede verificar en Mensajes > Tareas.

|       | ۵                                                                                                    | <u> </u> | ¢ | Ø admin ▼ |
|-------|----------------------------------------------------------------------------------------------------|----------|---|-----------|
|       | Upgrades 🔺 Health 🛛 🕘 Tasks                                                                                                    |          |   |           |
|       | 20+ total 0 waiting 1 running 0 retrying 20+ success 1 failure                                                                                          | ilter    |   |           |
| 69    | Local Install<br>Installing Cisco Secure FW Mgmt Center Upgrade version: 7.2.4-169<br>Installing Cisco Secure FW Mgmt Center Upgrade version: 7.2.4-169 |          |   | 1m 7s     |
| t Tue | <ul> <li>Local Readiness Check</li> <li>Readiness Check For version: 7.2.4–169</li> <li>Success. OK to upgrade to 7.2.4–169 version.</li> </ul>         |          |   | 4m 18s 🗙  |
|       |                                                                                                    |          |   |           |

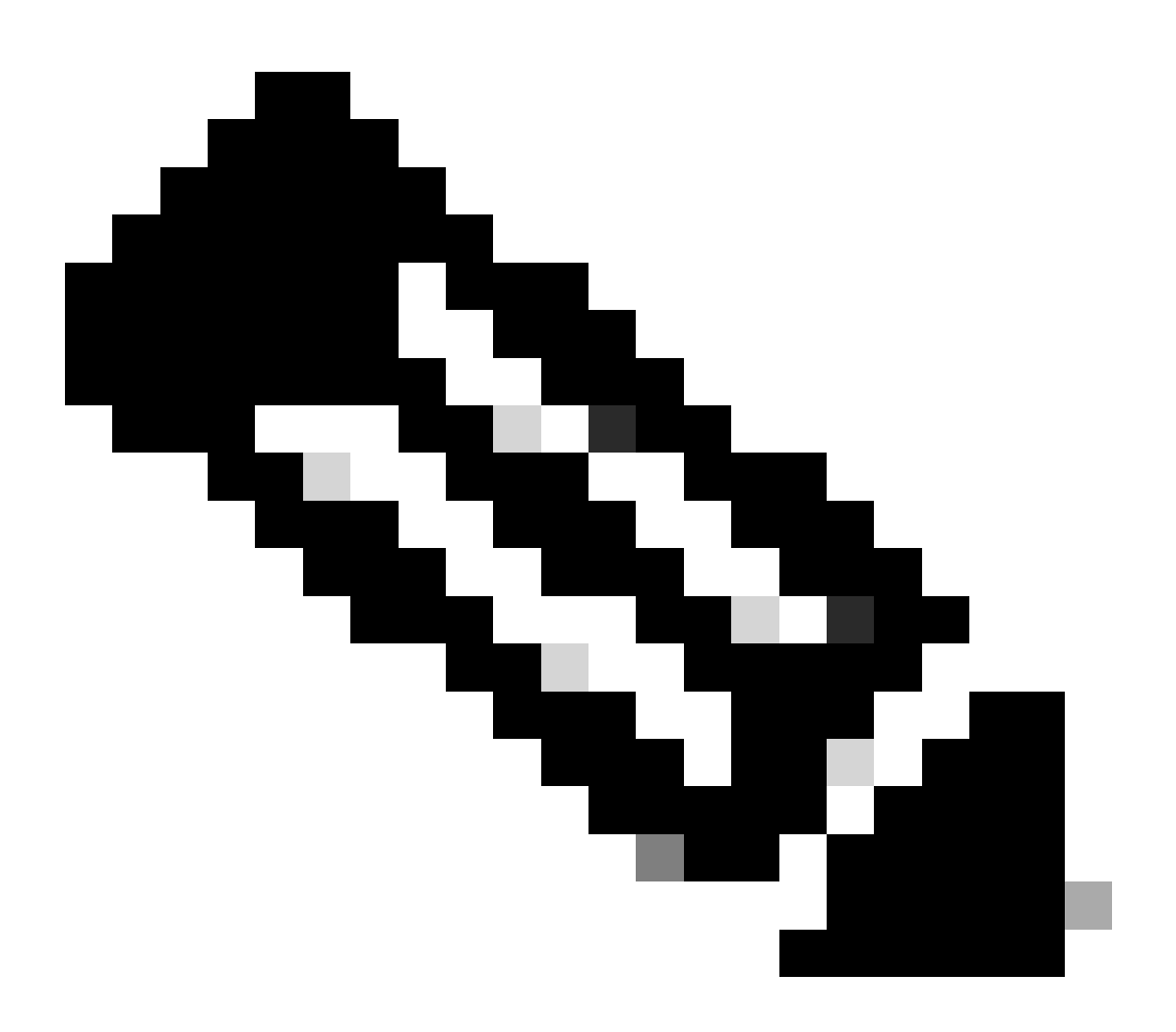

Nota: La instalación tarda unos 30 minutos en completarse.

Si tiene acceso CLI, el progreso se puede verificar en la carpeta de actualización /var/log/sf; pase al modo experto e ingrese al acceso raíz.

```
> expert
admin@firepower:~$ sudo su
Password:
root@firepower:/Volume/home/admin# cd /var/log/sf/
root@firepower:/var/log/sf# ls
Cisco_Secure_FW_Mgmt_Center_Upgrade-7.2.4
root@firepower:/var/log/sf/Cisco_Secure_FW_Mgmt_Center_Upgrade-7.2.4# ls
000_start AQ_UUID DBCheck.log exception.log flags.conf main_upgrade_script.log status.log status
root@firepower:/var/log/sf/Cisco_Secure_FW_Mgmt_Center_Upgrade-7.2.4# tail -f status.log
```

Una vez completada la actualización, el FMC se reinicia.

ui:[100%] [1 mins to go for reboot]Running script 999\_finish/999\_zzz\_complete\_upgrade\_message.sh...ui:[100%] [1 mins to go for reboot] Upgrade completeui:[100%] [1 mins to go for reboot] The system will now reboot.ui:System will now reboot.

Broadcast message from root@firepower (Tue Jul 18 05:08:57 2023):

System will reboot in 5 seconds due to system upgrade.

Broadcast message from root@firepower (Tue Jul 18 05:09:02 2023):

System will reboot now due to system upgrade.

ui:[100%] [1 mins to go for reboot] Installation completed successfully. ui:Upgrade has completed. state:finished

Broadcast message from root@firepower (Tue Jul 18 05:09:25 2023):

The system is going down for reboot NOW!

Después del reinicio, el FMC físico debe mostrar el modelo correcto en el FMC.

GUI > Ayuda > Acerca de

# Firewall Management Center

#### Version 7.2.4 (build 169)

| Model                      | Secure Firewall Management Center for VMware        |
|----------------------------|-----------------------------------------------------|
| Serial Number              | None                                                |
| Snort Version              | 2.9.20 (Build 4004)                                 |
| Snort3 Version             | 3.1.21.400 (Build 24)                               |
| Rule Pack Version          | 2869                                                |
| Module Pack Version        | 3245                                                |
| LSP Version                | lsp-rel-20230717-1542                               |
| VDB Version                | build 353 (2022-03-07 22:13:19)                     |
| Rule Update Version        | 2023-07-17-001-vrt                                  |
| Geolocation Update Version | Country Code: 2023-07-17-100, IP: 2022-12-19-101    |
| OS                         | Cisco Firepower Extensible Operating System (FX-OS) |
|                            | 2.12.0 (build 499)                                  |
| Hostname                   | firepower                                           |

For technical/system questions, email tac@cisco.com phone: 1-800-553-2447 or 1-408-526-7209. Copyright 2004-2023, Cisco and/or its affiliates. All rights reserved.

#### Copy

Close

Información de modelo y versión en FMC

Integración > Alta disponibilidad

| ۲.       | irewall Man<br>tegration / Other | agement Center<br>Integrations / High Availability | Overview                                                              | Analysis                                                 | Policies                                            | Devices           | Objects         | Integratio  | on                              | Deploy                          | Q        | <b>6</b> ° ¢ | admin                                     | cisco SEC      |
|----------|----------------------------------|----------------------------------------------------|-----------------------------------------------------------------------|----------------------------------------------------------|-----------------------------------------------------|-------------------|-----------------|-------------|---------------------------------|---------------------------------|----------|--------------|-------------------------------------------|----------------|
|          |                                  |                                                    |                                                                       |                                                          |                                                     |                   |                 |             |                                 |                                 |          |              |                                           | Peer Manag     |
| Cloud Se | ervices Rea                      | Ims Identity Sources                               | High Availability                                                     | eStreamer                                                | Host Input                                          | Client Sr         | mart Software M | Manager On- | -Prem                           |                                 |          |              |                                           |                |
|          |                                  |                                                    |                                                                       |                                                          |                                                     |                   |                 |             | Make Me Active                  | <b>\$</b>                       | Break    | IA           | Resume                                    | Synchronizatio |
|          |                                  |                                                    |                                                                       | -                                                        |                                                     |                   |                 |             |                                 |                                 |          |              |                                           |                |
|          |                                  |                                                    |                                                                       | This high a                                              | vailability pair i                                  | s in split brain. | Make one Mana   | gement Cent | er active by clicking 'M        | lake Me Ac                      | tive'. 🗙 |              |                                           |                |
|          |                                  |                                                    |                                                                       |                                                          |                                                     |                   |                 |             |                                 |                                 |          |              |                                           |                |
|          | Summary                          |                                                    |                                                                       |                                                          |                                                     |                   | System S        | Status      |                                 |                                 |          |              |                                           |                |
|          | Status                           | A Split Bra<br>( Both Manage<br>mode , D           | ain - Management Ce<br>ement Centers are con<br>atabase is not config | enter is active on<br>figured to run<br>jured for high a | on both peers.<br>in standalone<br>vailability , No |                   |                 |             | Loc<br>Split Brain -<br>(10.4.1 | al<br><b>Secondar</b><br>11.85) | У        | Split        | Remote<br>Brain - Primary<br>(10.4.11.84) | ,              |
|          |                                  | sync                                               | chronization task runn<br>management centers                          | ning between h<br>s , Synchroniza                        | igh availability<br>ition paused.)                  |                   | Operating       | System      | 7.2                             | 7.2.4                           |          |              |                                           |                |
|          | Synchronizati                    | on                                                 | A P                                                                   | aused by user                                            |                                                     | Software V        | /ersion         | 7.2.4       |                                 |                                 |          |              |                                           |                |
|          | Active System                    | n (HA sync<br>(7.2.4 vs                            | hronization time : Sof<br>3 7.1.0) VDB versions                       | tware versions<br>do not match                           | 10.4.11.85<br>do not match<br>(353 vs 346) )        |                   | Model           |             | Secure Firewal<br>Center for    | l Manager<br>r VMware           | nent     |              |                                           |                |
|          | Standby Syste                    | em (HA sync<br>(7.1.0 vs                           | tware versions do not match                                           | 10.4.11.84<br>do not match<br>(346 vs 353) )             |                                                     |                   |                 |             |                                 |                                 |          |              |                                           |                |

Resumen de HA cuando solo se actualiza el FMC en espera

A través de CLI, la versión se puede comprobar después de aceptar el CLUF.

Copyright 2004-2023, Cisco and/or its affiliates. All rights reserved. Cisco is a registered trademark of Cisco Systems, Inc. All other trademarks are property of their respective owners.

Cisco Firepower Extensible Operating System (FX-OS) v2.12.0 (build 499) Cisco Secure Firewall Management Center for VMware v7.2.4 (build 169)

>

Paso 5. Actualizar par activo

Repita los pasos dos a cuatro en la unidad Activa:

• Cargue el paquete de actualización.

•

Comprobación de preparación.

Instale el paquete de actualización.

Paso 6. Active el CSP deseado

٠

Una vez completada la actualización en ambos FMC, inicie sesión en el FMC que desea convertir en unidad activa y seleccione la opción **Make Me Active** (Activar).

#### Integración > Alta disponibilidad > Activar

| þ                                                                                                    | Firewall Manage<br>ntegration / Other Inte | ement Center<br>grations / High Availability | Overview              | Analysis                    | Policies                                                             | Devices           | Objects                              | Integration                                     |                                    | Deploy                                             | ۹     | <b>6</b> ¢ | i 0                          | admin 🔻                   | cisco S    | ECURE |  |  |
|----------------------------------------------------------------------------------------------------|--------------------------------------------|----------------------------------------------|-----------------------|-----------------------------|----------------------------------------------------------------------|-------------------|--------------------------------------|-------------------------------------------------|------------------------------------|----------------------------------------------------|-------|------------|------------------------------|---------------------------|------------|-------|--|--|
| Cloud S                                                                                                   | ervices Realms                             | Identity Sources                             | High Availability     | eStreamer                   | Host Input                                                           | Client Sr         | nart Software M                      | Manager On-Prem                                 |                                    |                                                    |       |            |                              |                           | Peer Mar   | nager |  |  |
|                                                                                                    |                                            |                                              |                       | This high a                 | vailability pair it                                                  | s in split brain. | Make one Mana                        | gement Center active                            | e Me Active                        | Ke Me Activ                                        | e'. X | HA         |                              | Resume S                  | ynchroniza | ation |  |  |
|                                                                                                    | Summary                                    |                                              |                       |                             |                                                                      |                   | System S                             | Status                                          |                                    |                                                    |       |            |                              |                           |            |       |  |  |
| ▲ Split Brain - Management Centr<br>( Both Management Centers are config<br>mode , Database is not config |                                            |                                              |                       |                             | in both peers.<br>in standalone<br>ah availability,<br>tion paused.) |                   |                                      |                                                 | Local<br>Split Brain -<br>(10.4.11 | l<br><b>Primary</b><br>1.84)                       |       | Split B    | Remo<br>rain - \$<br>(10.4.1 | ote<br>Secondary<br>1.85) | У          |       |  |  |
|                                                                                                    | Synchronization                            |                                              |                       | A P                         | aused by user                                                        |                   | Operating System<br>Software Version |                                                 | 7.2.4                              | 7.2.4                                              |       |            |                              | 7.2.4                     |            |       |  |  |
| Active System (HA synchronization time                                                                    |                                            |                                              | : Tue Jul 18 16       | 10.4.11.84<br>:57:35 2023 ) |                                                                      | Model             |                                      | Secure Firewall Management<br>Center for VMware |                                    | nt Secure Firewall Management<br>Center for VMware |       |            | nent                         |                           |            |       |  |  |
|                                                                                                    | Standby System                             | (HA sy                                       | ynchronization time : | : Tue Jul 18 16             | 10.4.11.85<br>:57:07 2023 )                                          |                   |                                      |                                                 |                                    |                                                    |       |            |                              |                           |            |       |  |  |

Active el CSP deseado

Advertencias sobre procesos y sobrescribir cualquier configuración realizada en el par en espera, seleccione YES para continuar.

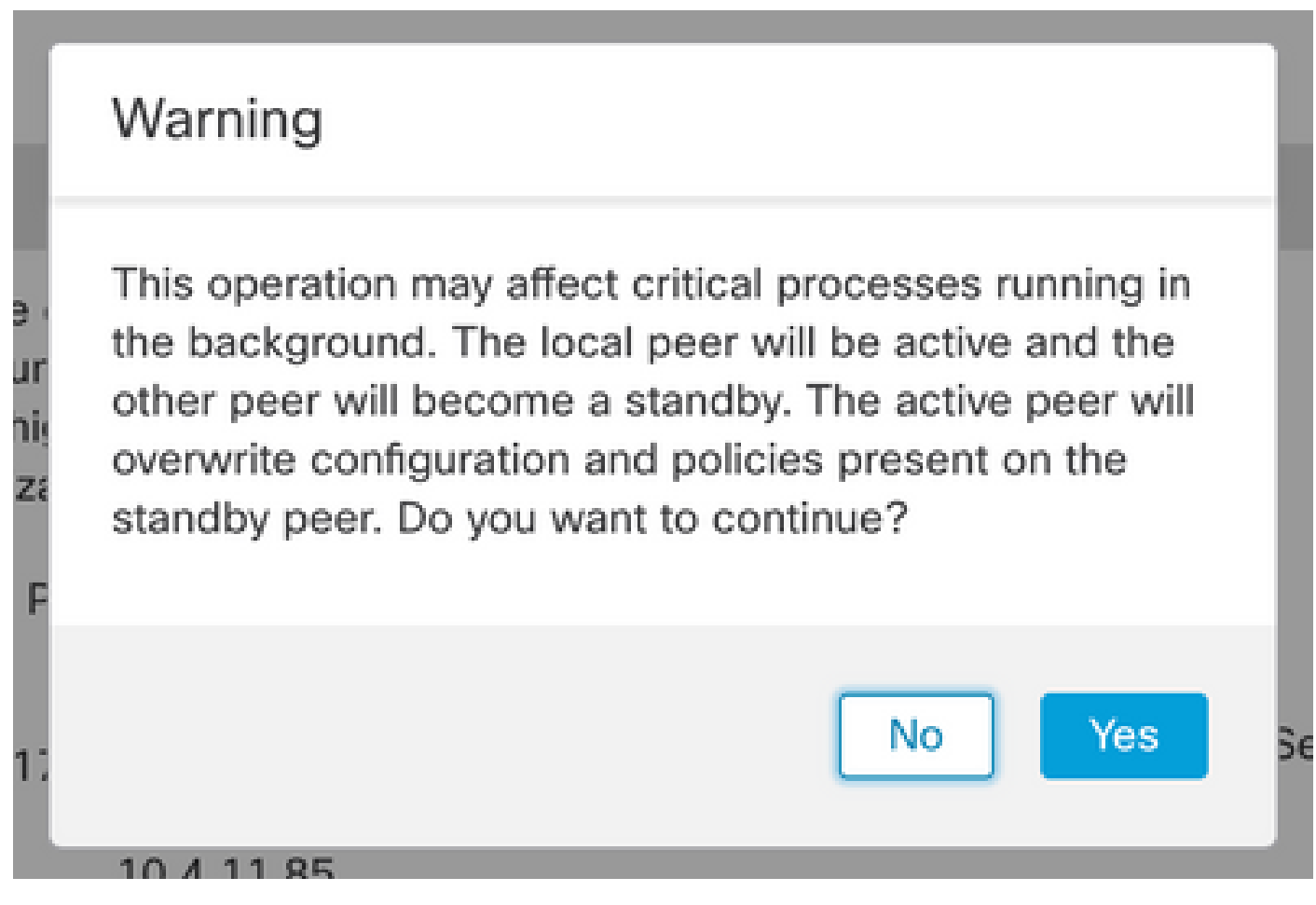

Advertencia sobre configuración de sobrescritura activa en par en espera

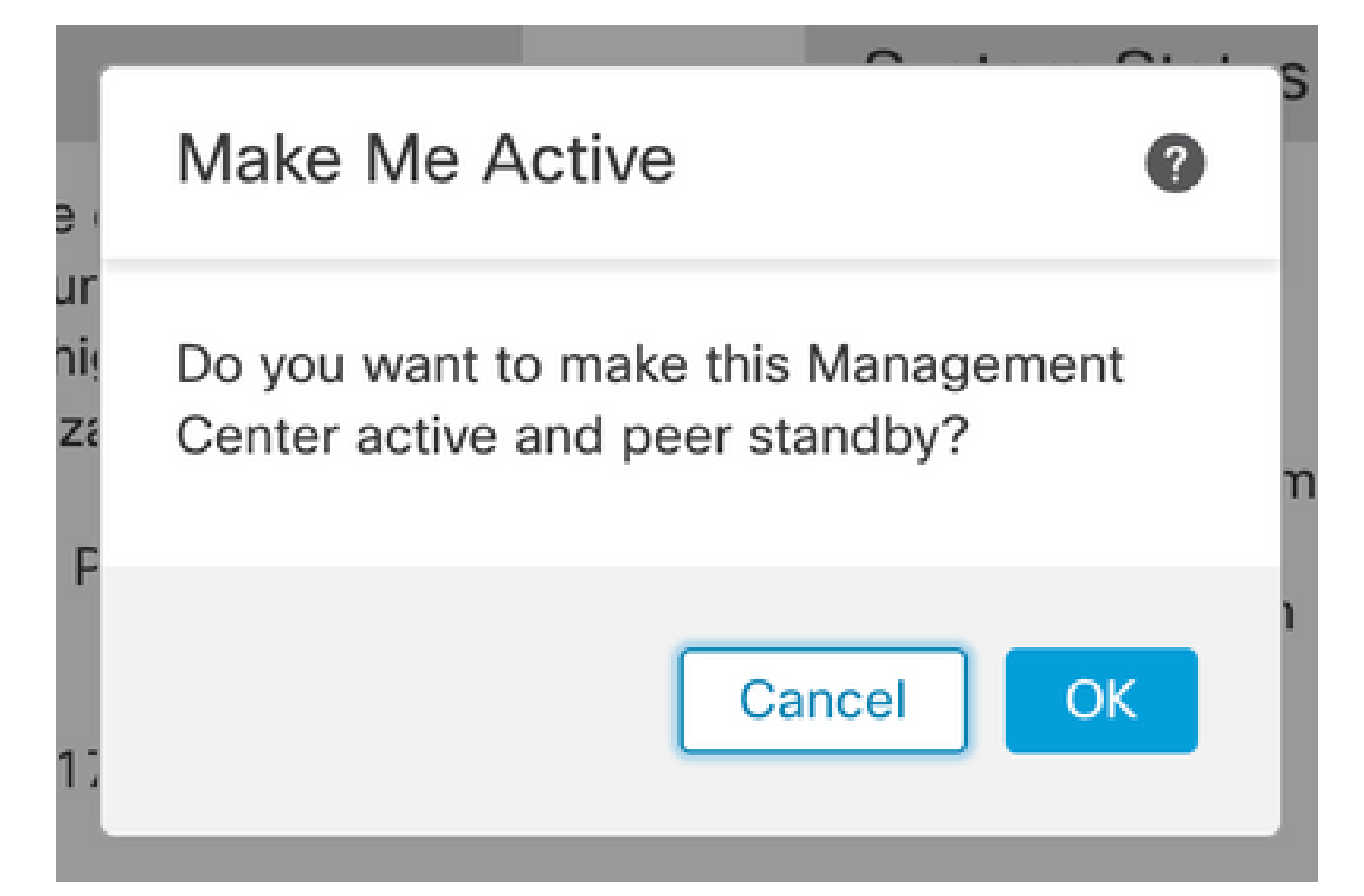

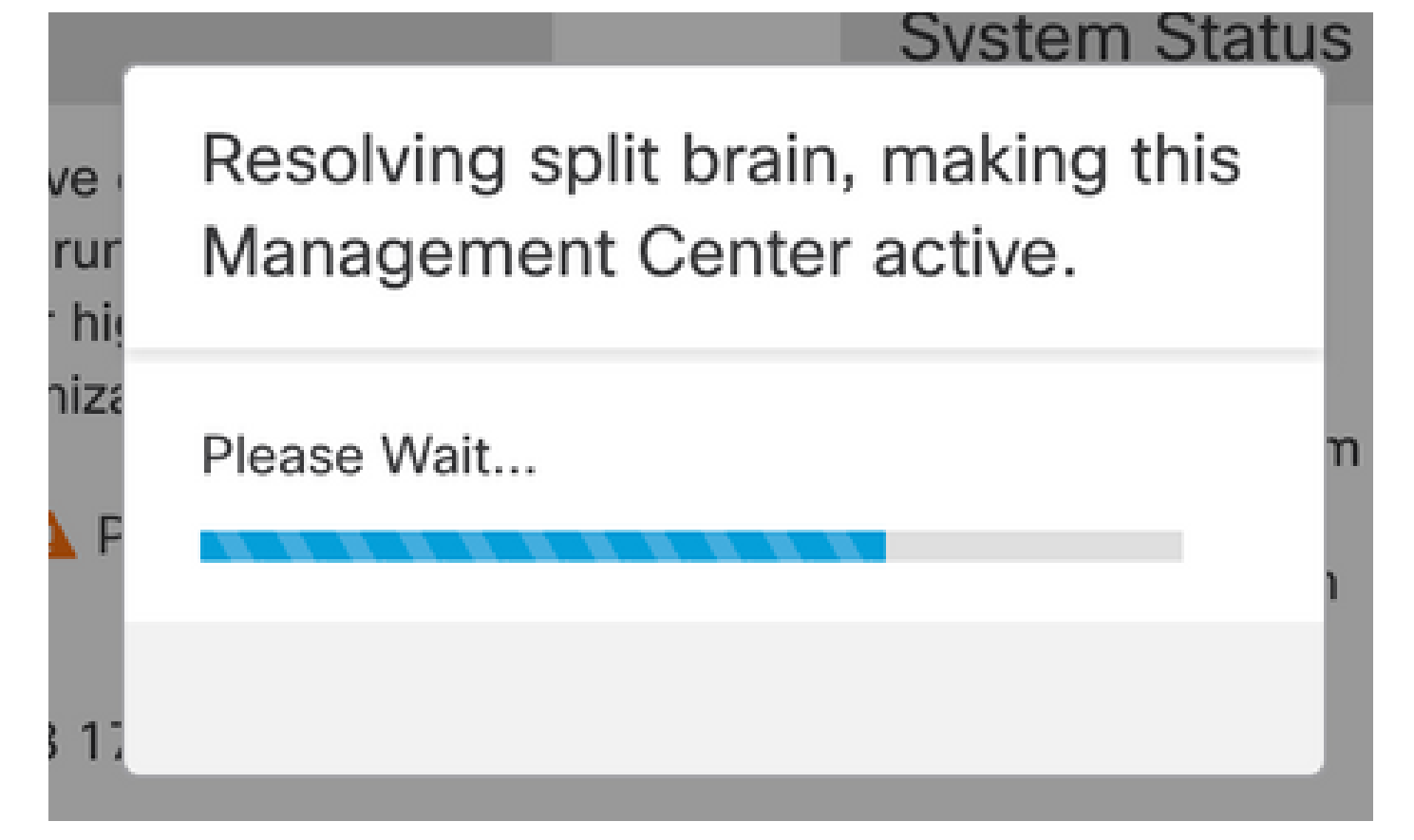

Resolviendo la división del cerebro

Espere hasta que se reinicie la sincronización y el otro FMC active el modo de espera.

|         | Firewall I<br>Integration / | Managen<br>Other Integr | nent Center<br>ations / High Availabilit | Overview                                                                                                    | Analysis                               | Policies                          | Devices                        | Objects           | Integration       |                                      | Deploy             | ۹                                                 | <b>6</b> 9 ¢    | 0                    | admin 🔻           | cisco SECURE |
|---------|-----------------------------|-------------------------|------------------------------------------|----------------------------------------------------------------------------------------------------|----------------------------------------|-----------------------------------|--------------------------------|-------------------|-------------------|--------------------------------------|--------------------|---------------------------------------------------|-----------------|----------------------|-------------------|--------------|
| Cloud S | Services                    | Realms                  | Identity Sources                         | High Availability                                                                                                    | eStreamer                              | Host Input                        | Client Sn                      | nart Software N   | lanager On-Prei   | m                                    |                    |                                                   |                 |                      |                   | Peer Manager |
|         |                             |                         | 2                                        | High availability operations included the second second | ons are in progre<br>de file copy whic | ess. The status<br>h may take tim | messages and<br>e to complete. | alerts on this pa | age are temporary | ake Me Active<br>y. Please check aft | er high avails     | ability o                                         | HA operations   | II F                 | Pause Syr         |              |
|         | Summa                       | ary                     |                                          |                                                                                                    |                                        |                                   |                                | System S          | tatus             |                                      |                    |                                                   |                 |                      |                   |              |
|         | Status                      |                         |                                          | orarily degraded- high                                                                                                    | availability ope                       | erations are in progress.         |                                |                   |                   | Loc<br>Split Brain<br>(10.4.1        |                    | Remote<br>Split Brain - Secondary<br>(10.4.11.85) |                 |                      | У                 |              |
|         | Synchronization             |                         |                                          | 🔺 Failed                                                                                                    |                                        |                                   | Operating                      | 7.2.4             |                   |                                      |                    |                                                   |                 |                      |                   |              |
|         | Active S                    | ystem                   | (HA                                      | synchronization time                                                                                                    | : Tue Jul 18 17                        | 10.4.11.84<br>:27:28 2023 )       |                                | Software V        | ersion            | 7.2.4                                | -169               |                                                   |                 | 7.2.4-               | 169               |              |
|         | Standby                     | System                  | (HA                                      | synchronization time                                                                                                    | : Tue Jul 18 17                        | 10.4.11.85<br>:26:56 2023 )       |                                | Model             |                   | Secure Firewall<br>Center for        | Manageme<br>VMware | ent                                               | Secure F<br>Cen | irewall<br>ter for ' | Managen<br>VMware | nent         |

Sincronización de FMC

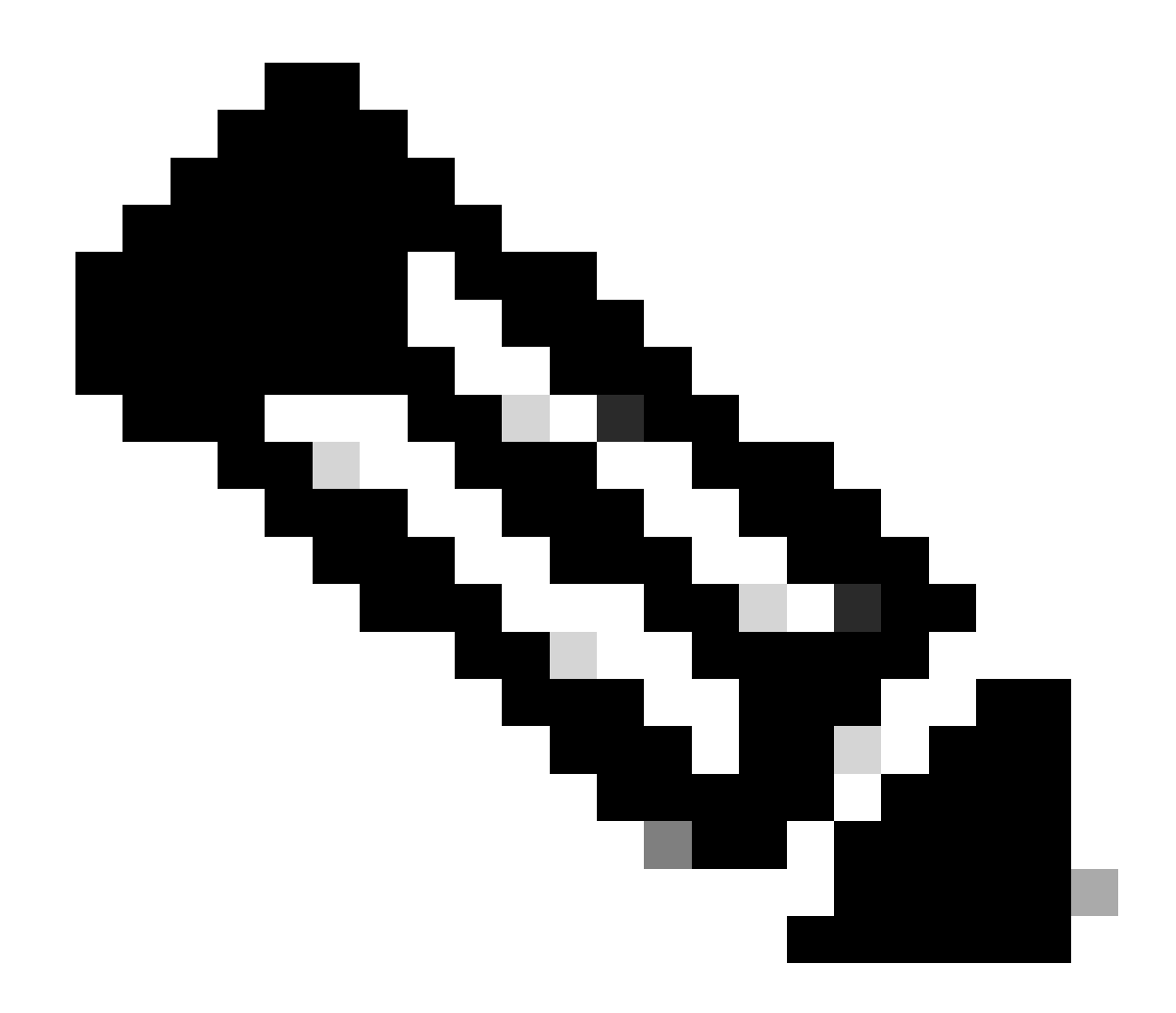

Nota: la sincronización puede tardar hasta 20 minutos en completarse.

Implemente los cambios pendientes en la unidad activa de FMC para completar el proceso de actualización.

Validación

Una vez que ambos FMC estén en la misma versión y la sincronización haya finalizado, la ficha Resumen de HA debe tener el siguiente aspecto: Integración > Alta disponibilidad

|         | Firewall N<br>ntegration / (               | <b>Manager</b><br>Other Integr | nent Center<br>ations / High Availability                            | Overview            | Analysis        | Policies         | Devices  | Objects          | Integration    |                                                 | Deploy | ۹       | ¢                                               | ¢   | Ø admin ▼            | SECURE |
|---------|--------------------------------------------|--------------------------------|----------------------------------------------------------------------|---------------------|-----------------|------------------|----------|------------------|----------------|-------------------------------------------------|--------|---------|-------------------------------------------------|-----|----------------------|--------|
| Cloud S | ervices                                    | Realms                         | Identity Sources                                                     | High Availability   | eStreamer       | Host Input (     | Client S | Smart Software M | Manager On-Pre | em                                              |        |         |                                                 |     | Peer M               | anager |
|         |                                            |                                |                                                                      |                     |                 |                  |          |                  | 🧔 Sw           | itch Peer Roles                                 | 4) E   | Break H | łA                                              |     | II Pause Synchroniza | ation  |
|         | Summa                                      | ry                             |                                                                      |                     |                 |                  |          | System S         | Status         |                                                 |        |         |                                                 |     |                      |        |
|         | Status<br>Synchronization<br>Active System |                                |                                                                      | Synch               | ronization task | is in progress   |          |                  |                | Local                                           |        |         | Remote<br>Standby - Secondary                   |     |                      |        |
|         |                                            |                                |                                                                      |                     |                 | OK 📀             |          |                  |                | (10.4.1                                         | 1.84)  |         | 515                                             | (10 | 0.4.11.85)           |        |
|         |                                            |                                |                                                                      | unchronization time |                 | Operating System |          | 7.2.4            |                |                                                 | 7.2.4  |         |                                                 |     |                      |        |
|         | Standby System                             |                                | ( HA synchronization time : Tue Jul 18 17:27:28 2023 )               |                     |                 |                  |          | Software Version |                | 7.2.4-169                                       |        |         | 7.2.4-169                                       |     |                      |        |
|         |                                            |                                | 10.4.11.85<br>( HA synchronization time : Tue Jul 18 17:28:00 2023 ) |                     |                 |                  |          | Model            |                | Secure Firewall Management<br>Center for VMware |        | ent     | Secure Firewall Management<br>Center for VMware |     |                      |        |

#### Validación de actualización en FMC

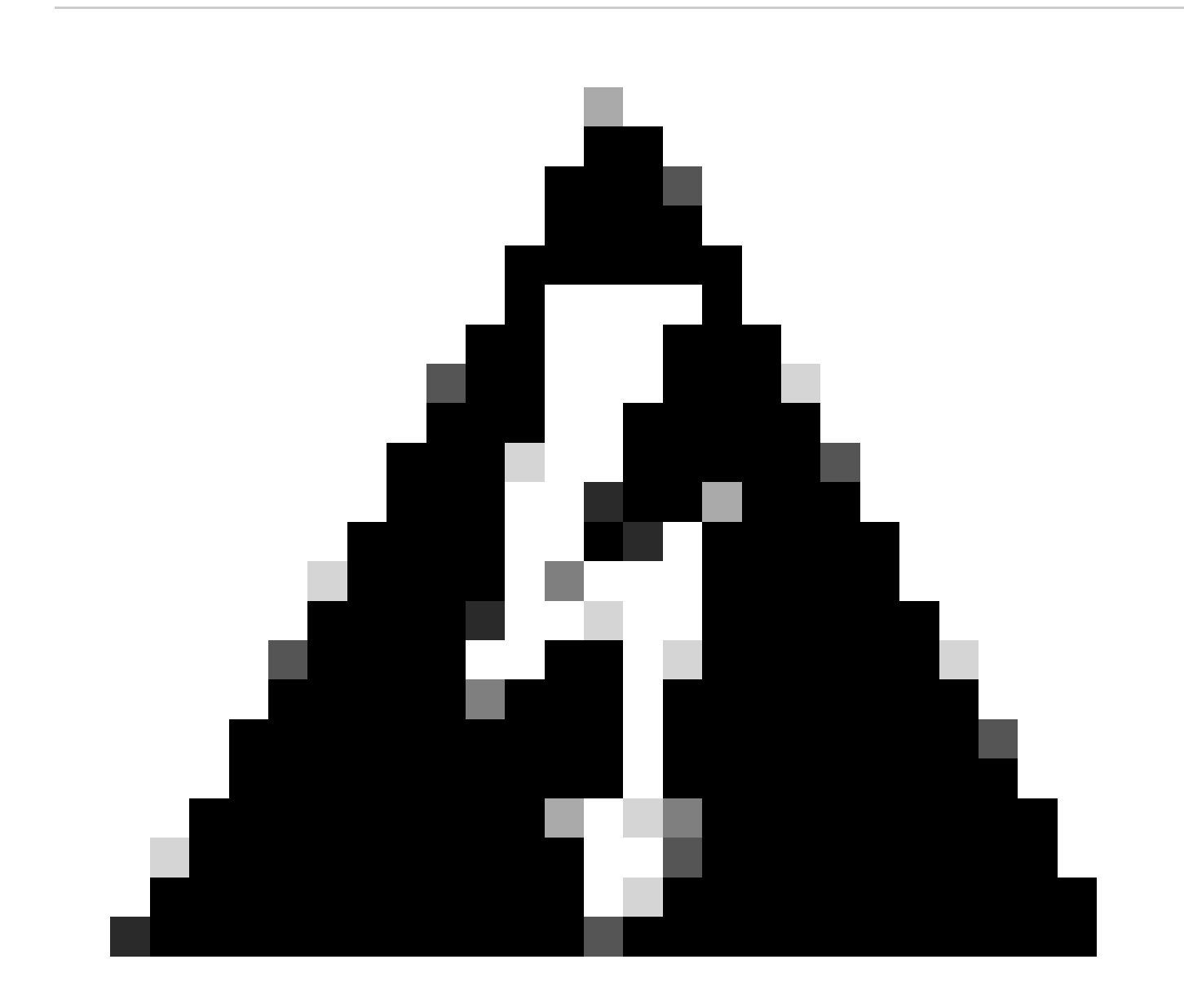

Advertencia: si el estado de sincronización final muestra un estado degradado u otro resultado distinto de OK, póngase en contacto con el TAC.

#### Acerca de esta traducción

Cisco ha traducido este documento combinando la traducción automática y los recursos humanos a fin de ofrecer a nuestros usuarios en todo el mundo contenido en su propio idioma.

Tenga en cuenta que incluso la mejor traducción automática podría no ser tan precisa como la proporcionada por un traductor profesional.

Cisco Systems, Inc. no asume ninguna responsabilidad por la precisión de estas traducciones y recomienda remitirse siempre al documento original escrito en inglés (insertar vínculo URL).